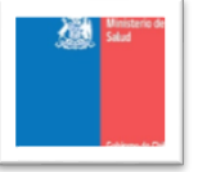

## KESYON YO POZE SOUVAN SOU PLATFÒM MEVACUNO.GOB.CL A

SI MWEN RANTRE AVÈK CLAVE UNICA, KISA MWEN DWE FÈ SI RESI VAKSEN MWEN AN PARÈT BLANCH ?

- 1. Mete imèl o unan kote ki di Pèfil mw an.
- 2. Revize imèl ou a epi konfime li nan notifikasyon ke yo ap voye ba ou a de mevacuno.gob.cl.
- 3. Rifrèch sit mevacuno.gob.cl a

SI MWEN SWIV TOUT PA SA YO EPI MALGRE SA YO MWEN PAKA REJISTRE VAKINASYON MWEN AN . KISA POU MWEN FÈ?

Nan ka sa ou sipoze revize enfòmasyon an chak jou paske aktyalizasyon an kapab pran yon ti tan .

SI MWEN RANTRE AVÈK CLAVE UNICA , KISA MWEN KAPAB FÈ SI MWEN RESEVWA YON KOURYE ELEKTWONIK KI ASOSYE AK KONT MWEN AN KI PA POU MWEN ?

- 1. Dekonekte ou
- 2. Kreye yon nouvo kont avèk imèl pèsonèl ou
- 3. Revize imèl ou epi konfime kourye elektronik la nan notifikasyon ke ou ap resevwa a de platfòm mevacuno.gob.cl a. (pa bliye revise nan spam tou).
- 4. Rifrèch sit mevacuno.gob.cl a epi declare idantite ou nan sesyon Pèfil Mw an, pandan wap itilize clave unica ou a .

SI MWEN RANTRE AVÈK CLAVE UNICA , KISA MWEN KAPAB FE SI MWEN RANTRE IMÈL MWEN AN EPI LI AP ITILIZE PA YON LOT MOUN ?

- 1. Dekonecte epi ale nan paj kòmansman an
- 2. Rekipere modpas ou a pandan ou ap rantre imèl pèsonèl ou a
- 3. Ou ap resevwa yon kourye elektwonik ou sipoze valide li pou kapab rantre yon nouvo modpas
- 4. Tounen nan platfòm nan pou ka rantre a nouvo modpas la

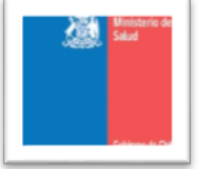

- 5. Enfòmasyon an ap kontinye parèt de lòt moun pou sa ou sipoze ale nan kote ki di pèfil mw an
- 6. Kote ki di mwen komèt yon erè ? asepte opsyon ki di deklare yon nouvo idantite
- 7. Rantre done pèsonèl ou pandan ou ap itilize claveunica
- 8. Aktyalize sitwèb la epi rantre ankò

SI MWEN RANTRE AVÈK IMÈL MWEN, MEN IDANTITE KI PARÈT LA PA PA MWEN AN .

## KISA POU MWEN FÈ NAN KA SA?

- 1. Nan kote ki di Pèfil mw an, ale kote ki di mwen komèt yon erè ? epi asepte deklare yon nouvo idantite
- 2. Rantre done pèsonèl ou pandan ou ap itilize claveunica
- 3. Aktyalize sitwèb la epi rantre de nouvo

KISA POU MWEN FÈ SI MWEN RANTRE YON IMÈL ENKÒRÈK NAN PÈFIL MW AN EPI MWEN PAKA RESEVWA KOURYE ELEKTWONIK VERIFIKASYON AN ?

- 1. Nan kote ki di Pèfil mw an , seleksyone opsyon ki di " mete yon lòt imèl "
- 2. Mete imèl ou kòrèk
- 3. Chèche sou imel ou kourye elektwonik ke mevacuno.gob.cl voye pou ou ki di " konfime kourye elektwonik ou a epi valide li " ( pa bliye revise nan spam tou )
- 4. Aktyalize mevacuno.gob.cl

## SI MWEN VAKSINEN A LETRANJE KÒMAN MWEN KAPAB JWEN RESI VAKSINASYON MWEN AN?

Platfòm mevacuno.gob.cl a opera an liy avèk dosye nasyonal inminizasyon an , sèlman li bay pwosesis vaksinasyon nan peyi Chili . Pou sa , nan moman yo li pa posib pou yo bay yon resi vaksinasyon .

Pou pwouve vaksinasyon ou a ou sipoze genyen yon dokiman ofisyèl nan peyi kote ou te vaksinen an .

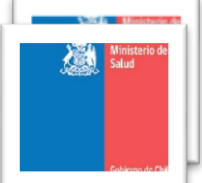

## KISA MWEN KAPAB FÈ SI MWEN PA GENYEN CLAVE UNICA?

San claveunica ou pap kapab aksede ak resi vaksinasyon ou a ni ak pase de movilidad la . Nou ap sijere ou mande li an liy : <u>www.registrocivil.cl</u> ( sesyon claveunica ) .

SI MWEN SE ETRANJE EPI MWEN VAKSINEN CHILI , KÒMAN MWEN KAPAB GENYEN RESI VAKSINASYON AN AVÈK PASE DE MOVILIDAD LA SI MWEN PA GENYEN CLAVE UNICA ?

Sèlman nan ka etranje ki vaksinen nan tèritwa nasyonal la epi kip a genyen RUN ,pou sa yo pap kapab genyen claveunica a , li otorize bay resi vaksinasyon an avèk QR a pa mwayen kourye elektwonik .

Pou kapab fè sa ou ap bezwen voye yon demann nan imèl sa : <u>yomevacuno@minsal.cl</u> pandan ou ap sètifye motif demann nan epi mete foto idantifikasyon ou oubyen paspò avèk done ki lizib pou konfime idantite moun kap fè demann lan . Dokiman sa yo yap itilize yo sèlman pou bay repos ak demann la epi yo ap elimine yo aprè sa .

MWEN KAPAB MANDE OUBYEN ENPRIME RESI VAKSINASYON MWEN AN AK PASE DE MOBILIDAD LA NAN YON VAKSINATWA OUBYEN YON SANT SANTE ?

Pou le moman sant sante yo sèlman kapab oryante moun kòman pou yo itilize platfòm mevacuno.gob.cl a pou yo resevwa resi vaksinasyon yo a epi kòd QR a , men yo pap kapab fè pwosedi a pou yo paske done yo sansib epi li enpòtan pou kenbe konfidansyalite enfòmasyon yo .

SI MWEN BEZWEN MWAYEN POU MWEN ITILIZE PLATFOM MEVACUNO.GOB.CL LA OUBYEN ASISTANS POU TELECHAJE RESI VAKSINASYON MWEN AN AVÈK PASE DE MOVILIDAD LA ,KOTE KIYÈS POU MWEN ALE ?

Si ou genyen pwoblèm pou ou telechaje sètifika oubyen kòd QR a nou sijere ou konsilte nan chileatiende.cl oubyen saludresponde.cl . Konsa tou ou kapab rele nan Salud Responde nan 600 360 777 oubyen ekri yon kourye elektwonik avek demann ou a nan : yomevacuno@minsal.cl .